## POS Add Line Discount or Change Product Price

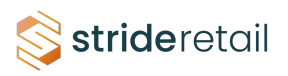

In Stride you can discount a product or set the price of a product on a per item basis. (Price control can be restricted to those with more than cashier level access)

## 2 First you need to add an item to the cart.

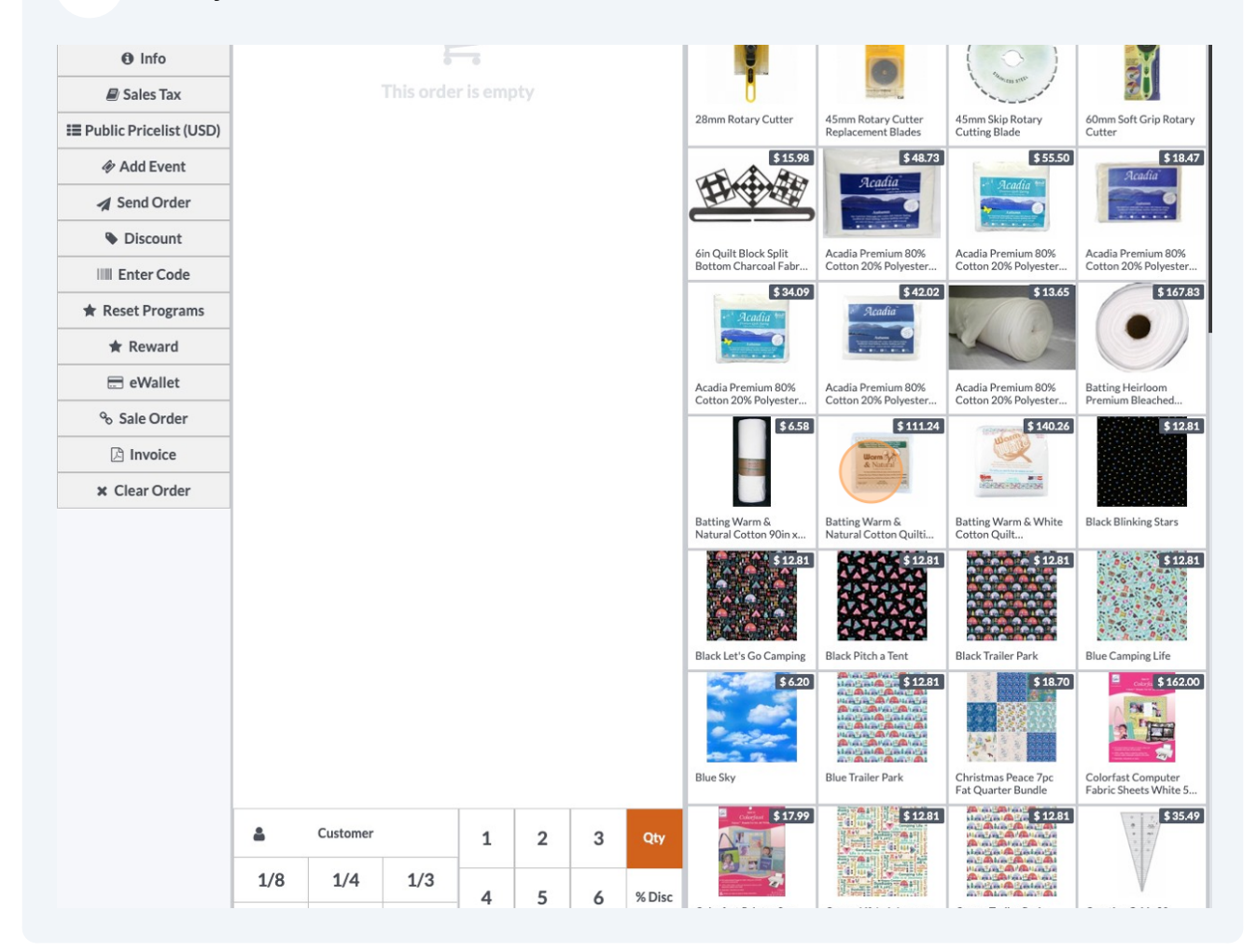

To initiate a % discount you will need to click the %Discount button and then enter the discount percentage.

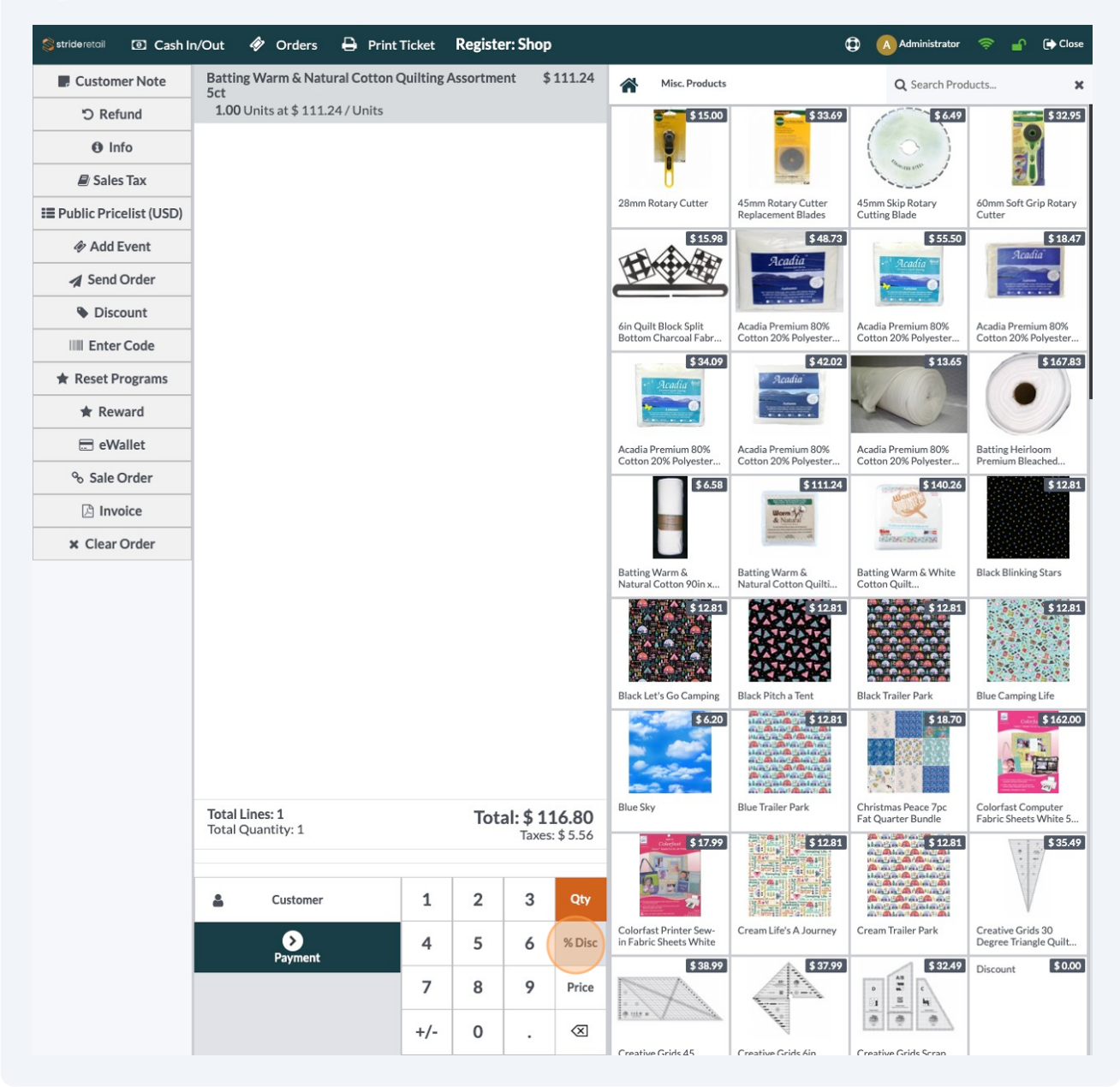

4 Click "2"

|                                            |       |                                           |   |   |           | Black Let's Go Camping                           | Black Pitch a Tent     |
|--------------------------------------------|-------|-------------------------------------------|---|---|-----------|--------------------------------------------------|------------------------|
| <b>Total Lines: 1</b><br>Total Quantity: 1 |       | <b>Total: \$ 116.80</b><br>Taxes: \$ 5.56 |   |   |           | Blue Sky                                         | Blue Trailer Park      |
| La Cus                                     | tomer | 1                                         | 2 | 3 | Qty       |                                                  |                        |
| Pay                                        | vment | 4                                         | 5 | 6 | % Disc    | Colorfast Printer Sew-<br>in Fabric Sheets White | Cream Life's A Journey |
|                                            |       | 7                                         | 8 | 9 | Price     | 3 38.99                                          |                        |
|                                            |       | +/-                                       | 0 | • | $\otimes$ | Creative Grids 45                                | Creative Grids Ain     |

Notice we we entered a 20% discount.

To modify the price of a product highlight the product (by tapping or clicking on the product) and entering the new price.

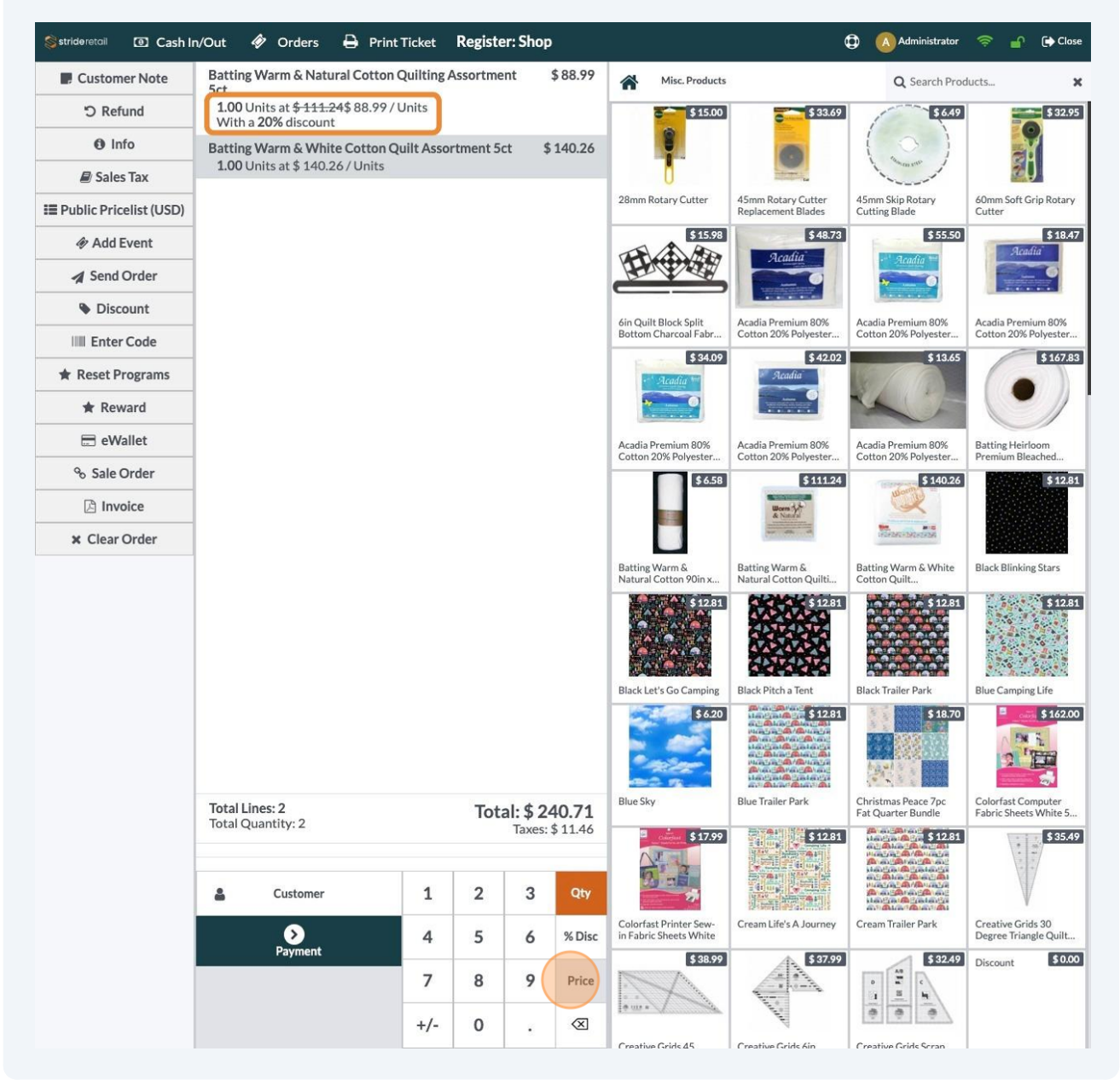

## Notice the price change.

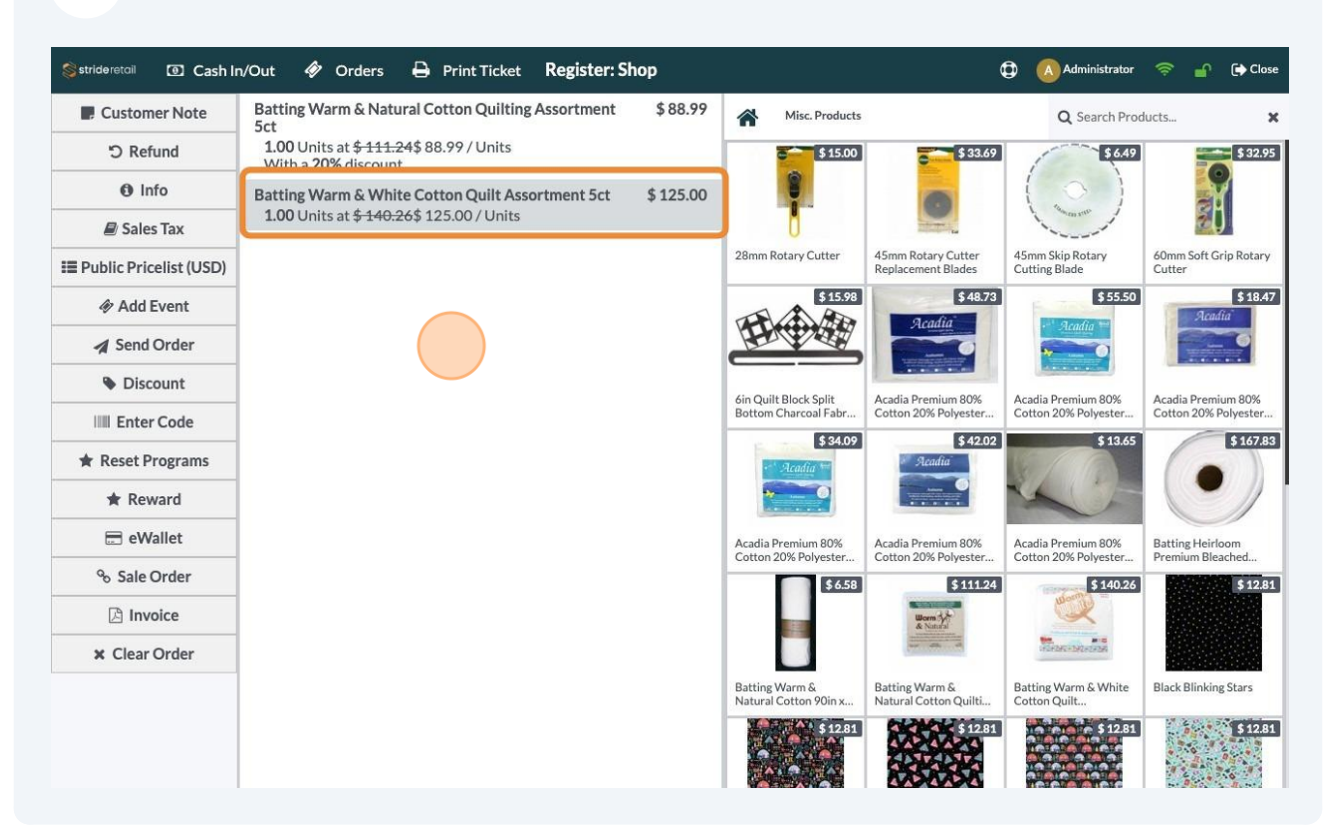